# Configurar e Gerenciar um Servidor Autônomo da Intersight

| Contents               |  |
|------------------------|--|
| Introdução             |  |
| <u>Pré-requisitos</u>  |  |
| <u>Requisitos</u>      |  |
| Componentes Utilizados |  |
| Informações de Apoio   |  |
| <u>Procedimento</u>    |  |
|                        |  |

## Introdução

Este documento descreve como reivindicar, criar e implantar um Perfil de servidor UCS para um servidor autônomo.

## Pré-requisitos

Requisitos

### **Componentes Utilizados**

Este procedimento pode ser feito para servidores independentes das séries M5, M6 e M7.

As informações neste documento foram criadas a partir de dispositivos em um ambiente de laboratório específico. Todos os dispositivos utilizados neste documento foram iniciados com uma configuração (padrão) inicial. Se a rede estiver ativa, certifique-se de que você entenda o impacto potencial de qualquer comando.

### Informações de Apoio

Este procedimento pode ser feito para servidores independentes das séries M5, M6 e M7.

### Procedimento

Navegue até a página da Web do Cisco IMC referente ao dispositivo que pode ser solicitado.

| Chassis / Sum                                                                                                    | mary 🔺                                                                                                    |                                                                                          |                                              |                 |
|----------------------------------------------------------------------------------------------------|----------------------------------------------------------------------------------------------------|------------------------------------------------------------------------------------------|----------------------------------------------|-----------------|
| Server Proper                                                                                                    | ties                                                                                                    | Cisco Integrated M                                                                       | Anagement Controller (Cisco IN               | IC) Informatio  |
| Product Name:                                                                                                    | UCS C220 M6S                                                                                                    | Hostname:                                                                                | C220-WZP24430N7K                             |                 |
| Serial Number:                                                                                                   | WZP24430N7K                                                                                                    | IP Address:                                                                              | 10.31.123.34                                 |                 |
| PID:                                                                                                    | UCSC-C220-M6S                                                                                                    | MAC Address:                                                                             | BC:4A:56:59:3D:FC                            |                 |
| UUID:                                                                                                    | 3ADAE7CA-DEBC-4118-80E9-F5FCA72545E2                                                                                                    | Firmware Version:                                                                        | 4.2(2a)                                      |                 |
| BIOS Version:                                                                                                    | C220M6.4.2.2d.0.0610220138                                                                                                    | Current Time (UTC):                                                                      | Mon Oct 31 23:36:48 2022                     |                 |
| Description:                                                                                                    |                                                                                                    | Local Time:                                                                              | Mon Oct 31 23:36:48 2022 UTC +0000 (Local)   |                 |
| Asset Tag:                                                                                                    | Unknown                                                                                                    | Timezone:                                                                                | UTC                                          | Select Timezone |
| Chassis Statu                                                                                                    | S                                                                                                    | Server Utilization                                                                       |                                              |                 |
| Chassis Statu                                                                                                    | s                                                                                                    | Server Utilization                                                                       |                                              |                 |
| Chassis Statu<br>Power                                                                                           | S<br>r State: On                                                                                                    | Server Utilization                                                                       | ion (%): N/A                                 |                 |
| Chassis Statu<br>Power<br>Post Completion                                                                        | S<br>r State: On<br>Status: Not-Completed                                                                                                    | Server Utilization<br>Overall Utilizat<br>CPU Utilizat                                   | ion (%): N/A<br>ion (%): N/A                 |                 |
| Chassis Statu<br>Power<br>Post Completion :<br>Overall Server :<br>Tempe                                         | S<br>state: On<br>Status: Not-Completed<br>Status: Severe Fault<br>status: Good                                                              | Server Utilization<br>Overall Utilizat<br>CPU Utilizat<br>Memory Utilizat                | ion (%): N/A<br>ion (%): N/A<br>ion (%): N/A |                 |
| Chassis Statu<br>Power<br>Post Completion :<br>Overall Server :<br>Tempe<br>Overall DIMM :                       | S<br>state: On<br>Status: Not-Completed<br>Status: Severe Fault<br>vrature: Good<br>Status: Good                                             | Server Utilization<br>Overall Utilizat<br>CPU Utilizat<br>Memory Utilizat<br>IO Utilizat | ion (%): N/A<br>ion (%): N/A<br>ion (%): N/A |                 |
| Chassis Statu<br>Power<br>Post Completion :<br>Overall Server :<br>Tempe<br>Overall DIMM :<br>Power Su           | S<br>r State: On<br>Status: Not-Completed<br>Status: Severe Fault<br>rature: Good<br>Status: Good<br>polles: Good                            | Server Utilization<br>Overall Utilizat<br>CPU Utilizat<br>Memory Utilizat<br>IO Utilizat | ion (%): N/A<br>ion (%): N/A<br>ion (%): N/A |                 |
| Chassis Statu<br>Power<br>Post Completion :<br>Overall Server :<br>Tempe<br>Overall DIMM :<br>Power Su           | S<br>state: On<br>Status: Not-Completed<br>Status: Severe Fault<br>rature: Good<br>Status: Good<br>pplies: Good<br>Fans: Good                | Server Utilization<br>Overall Utilizat<br>CPU Utilizat<br>Memory Utilizat<br>IO Utilizat | ion (%): N/A<br>ion (%): N/A<br>ion (%): N/A |                 |
| Chassis Statu<br>Power<br>Post Completion :<br>Overall Server :<br>Tempe<br>Overall DIMM :<br>Power Su<br>Locate | S<br>state: On<br>Status: Not-Completed<br>Status: Severe Fault<br>rature: Good<br>Status: Good<br>pplies: Good<br>Fans: Good<br>or LED: Off | Server Utilization<br>Overall Utilizat<br>CPU Utilizat<br>Memory Utilizat<br>IO Utilizat | ion (%): N/A<br>ion (%): N/A<br>ion (%): N/A |                 |

Site do servidor

Em seguida, navegue até Admin > Conector do dispositivo.

|                        | ↔ Cisco Integrated Management Controller                                                 |
|------------------------|------------------------------------------------------------------------------------------|
|                        | Admin / Device Connector 🔺                                                               |
| Chassis •              | The Device Connector is an embedded management controller that enables the capa          |
| Compute                | Device Connector                                                                         |
| Networking             |                                                                                          |
| Storage •              |                                                                                          |
| Admin 👻                |                                                                                          |
| User Management        | Device Connector                                                                         |
| Networking             |                                                                                          |
| Communication Services | A Not Claimed                                                                            |
| Security Management    | The connection to the Cisco Intersight Portal is successful, but device is still not cla |
| Event Management       | 1.0.11-2316                                                                              |
| Firmware Management    |                                                                                          |
| Utilities              |                                                                                          |
| Device Connector       |                                                                                          |

Conector de dispositivos

Verifique se o servidor pode acessar a Intersight Cloud ou o dispositivo Intersight.

Em Configurações, modifique a Configuração de Proxy e o Gerenciador de Certificados.

| A / Admin / Device Connector * Betresh   Host Power                                                                                                    | I Launch WVM   Ping   CMC Reboot   Locator LED   🛛 🏵            |
|----------------------------------------------------------------------------------------------------|-----------------------------------------------------------------|
| The Device Connector is an embedded management controller that enables the capabilities of Cisco Intersight, a cloud-based management platform. For detailed information about configuring the device connector, please                                            | elişit. Heliş Center                                            |
| Device Connector                                                                                                    | 🕒 🕞 Settings 💭 Refeesh                                          |
| Device Connector                                                                                                    | Device ID<br>WZP24430N7K B<br>Cases Code<br>169464073EA4 B<br>o |
| Not Claimed                                                                                                    |                                                                 |
| The connection to the Cisco Intensight Portal is successful, but device is still not claimed. To claim the device open Cisco Intensight, create a new account and follow the guidance or go to the Targets page and click Claim a New Device for existing account. | lpen<br>Nervight                                                |
| 00.0 200                                                                                                    |                                                                 |

Configurações do dispositivo

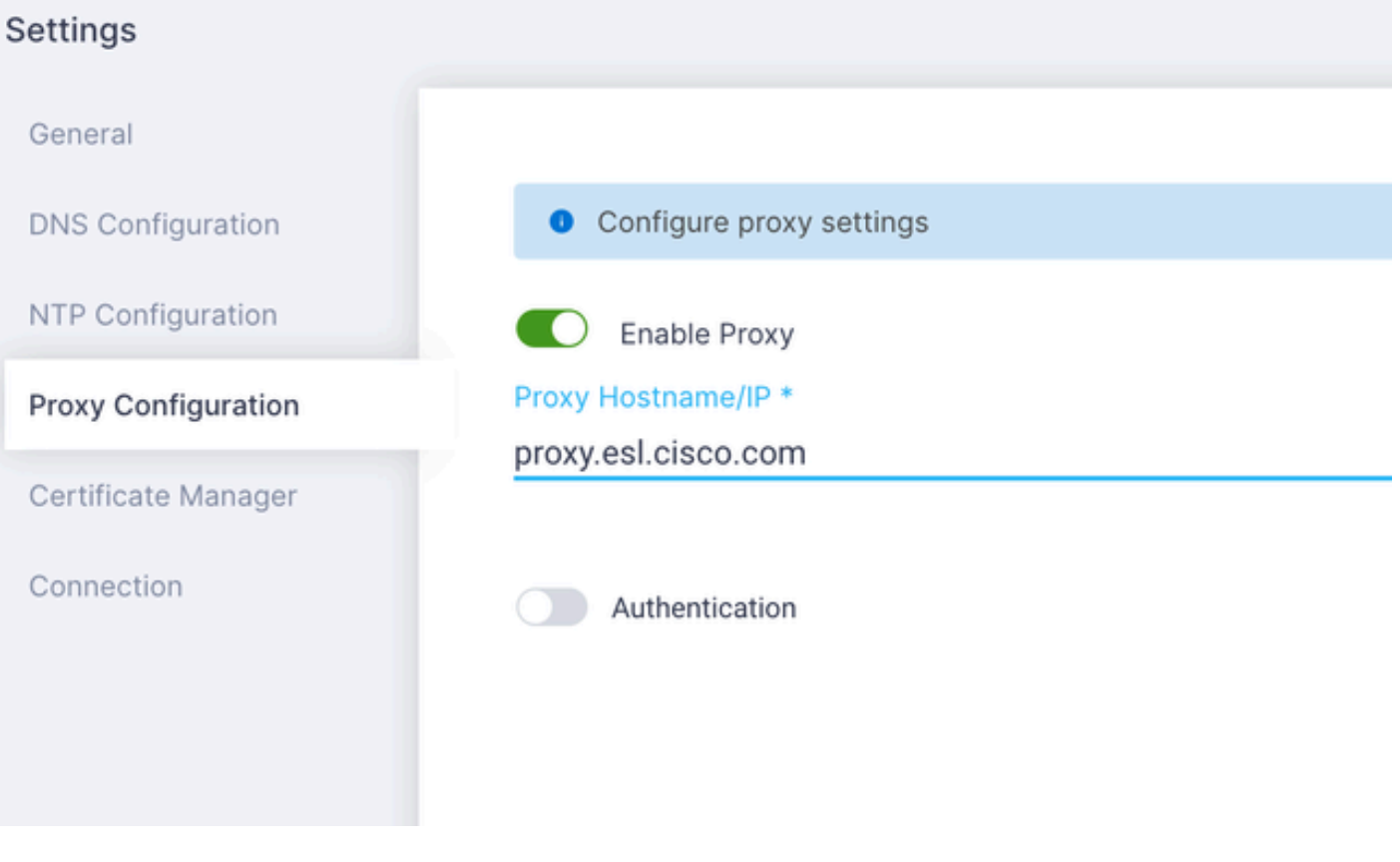

Configuração de proxy

Depois que a conexão com o Cisco Intersight Portal for bem-sucedida, você poderá solicitar o dispositivo. Para fazer isso, copie a ID do dispositivo e o código da solicitação e faça login em sua conta da Intersight.

| Device Connector                                                                                                    | ③ Settings   💭 Refresh     |
|----------------------------------------------------------------------------------------------------|----------------------------|
| Device Connector                                                                                                    | Claim Code<br>E87C363F30E0 |
| A Not Claimed                                                                                                    |                            |
| The connection to the Cisco Intersight Portal is successful, but device is still not claimed. To claim the device open Cisco Intersight, create a new account and follow the guidance or go to the Targets page and click Claim a New Device for existing account. | Open<br>Internight         |

ID do dispositivo e código de solicitação

No Intersight Portal, navegue até Admin > Targets.

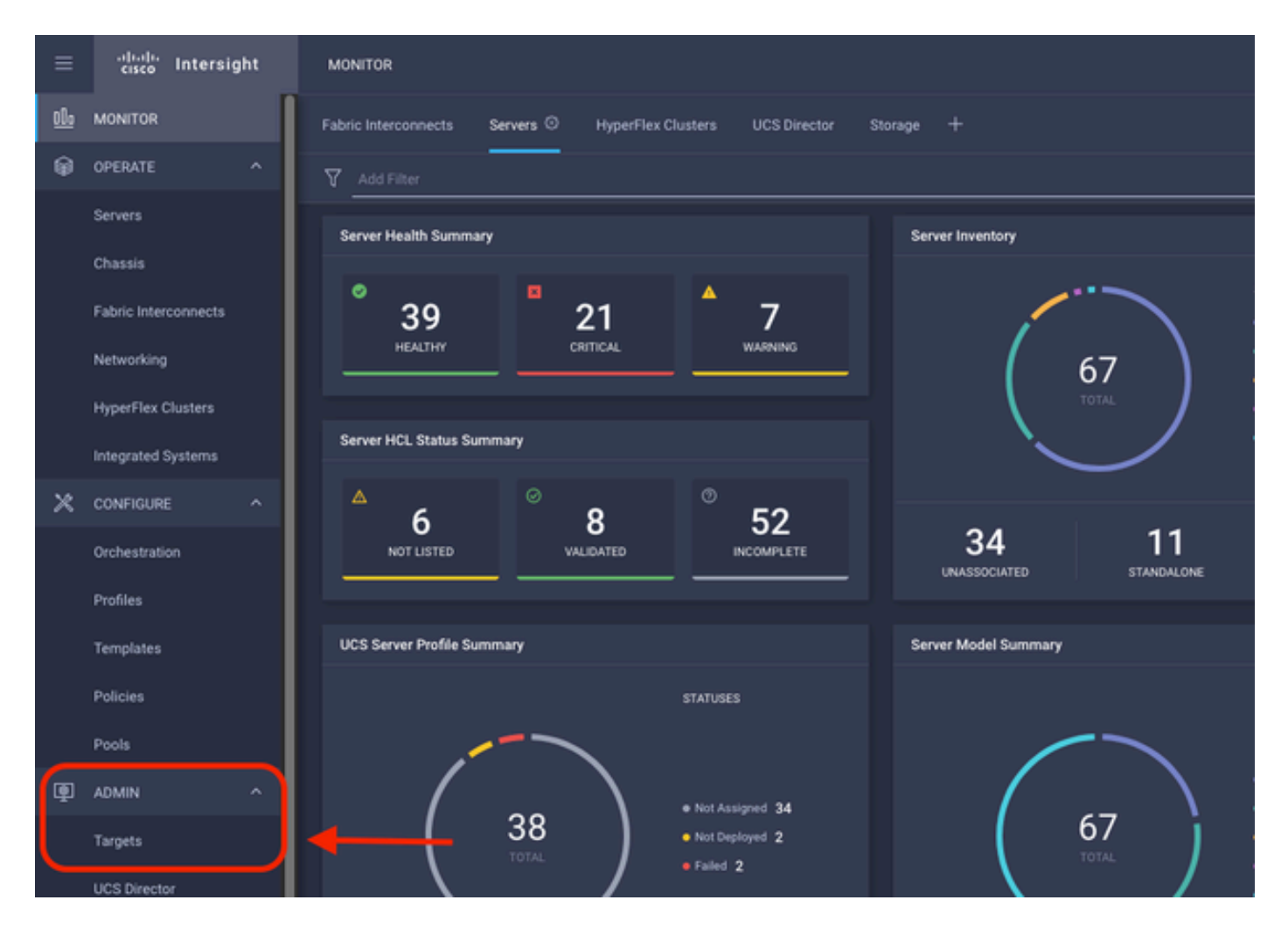

Clique em Reivindicar um novo destino.

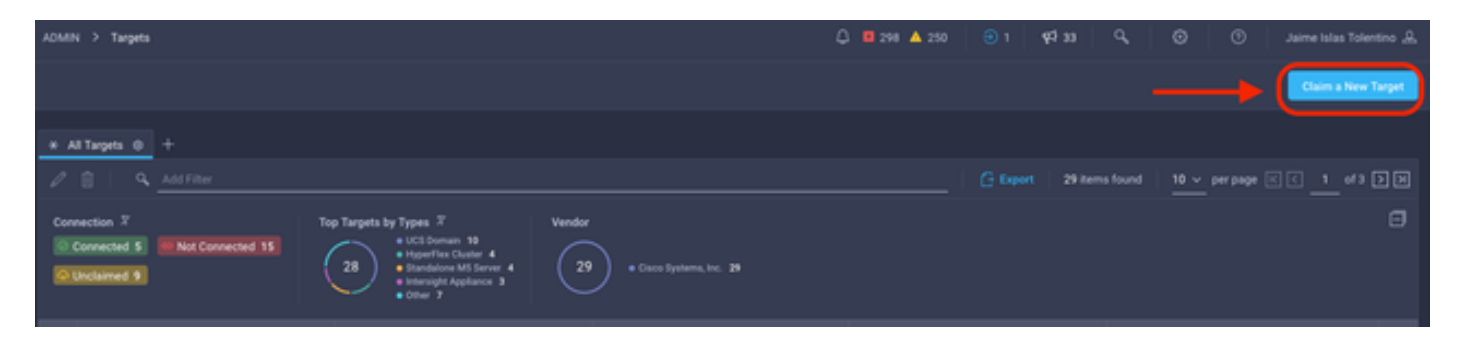

Reivindicar um novo destino

Em Compute/Fabric, selecione Cisco UCS Server (Standalone) e clique em Start.

| Select Target Type                  |                                    |                                          |                           |  |  |  |  |
|-------------------------------------|------------------------------------|------------------------------------------|---------------------------|--|--|--|--|
| Filters                             | Q Search                           |                                          |                           |  |  |  |  |
| Available for Claiming              | Compute / Fabric                   |                                          |                           |  |  |  |  |
| Categories                          | Cisco UCS Server<br>(Standalone)   | Cisco UCS Domain<br>(Intersight Managed) | t?<br>(//)<br>HPE OneView |  |  |  |  |
| Cloud                               |                                    |                                          |                           |  |  |  |  |
| Compute / Fabric     Hyperconverged | Cisco UCS Domain (UCSM<br>Managed) | cisco<br>Cisco UCS C890                  | Redfish Server            |  |  |  |  |
| Hypervisor     Network              |                                    |                                          |                           |  |  |  |  |

Servidor Cisco UCS

Na página Geral, cole a ID do dispositivo e o Código da reivindicação.

Se você selecionar o Grupo de recursos, poderá especificar as Organizações às quais adicionar o dispositivo. Isso não é obrigatório.

Por padrão, o Grupo de Recursos = Todos.

Clique em Reivindicação.

|                         |                        |                   | ৃ                              | Cla<br>(St    | im Cisco UCS :<br>andalone) Targ<br>laim your target, provid<br>e and select the approp | Server<br>et<br>le the Device ID, Claim<br>nriate Resource Groups. |                                 |                                                                  |      |  |
|-------------------------|------------------------|-------------------|--------------------------------|---------------|-----------------------------------------------------------------------------------------|--------------------------------------------------------------------|---------------------------------|------------------------------------------------------------------|------|--|
| General                 |                        |                   |                                |               |                                                                                         |                                                                    |                                 |                                                                  |      |  |
| Device ID *<br>WZP24430 | N7K                    |                   | Claim Code *<br>F6A6893E26B2   |               |                                                                                         |                                                                    |                                 |                                                                  | 0    |  |
| Resource Gro            | oups                   |                   |                                |               |                                                                                         |                                                                    |                                 |                                                                  |      |  |
| Select                  | the Resource Groups if | f required. Howev | ver, this selection is not man | datory as one | or more Resource Grou                                                                   | p type is 'All'. The claimed target                                | will be part of all Organizatio | ns with the Resource G                                           | roup |  |
| tipe A                  | u.                     |                   |                                |               |                                                                                         | 1 items found                                                      | 10 → perpage K C                | 1_ of 1 [> [>]                                                   | 0    |  |
|                         | me                     | Usage             |                                |               |                                                                                         | 1 items found<br>Description                                       | 10 ← perpage K C                | _1_ of 1 [> [>]                                                  | 0    |  |
|                         | me Mrg                 | Usage             |                                |               |                                                                                         | 1 items found<br>Description                                       | 10 v perpage 🕅 C                | <u>1</u> of 1 5 5                                                | 0    |  |
|                         | me<br>Mrg              | Usage             |                                |               |                                                                                         | 1 items found<br>Description                                       | 10 v perpage IX C               | <u>1</u> of 1 (2) (2)<br>(() () () () () () () () () () () () () | 0    |  |
|                         | me a                   | Usage<br>IMM      |                                |               |                                                                                         | 1 items found Description                                          | 10 v perpage (x) ⊂              | _1_of1 ) ()<br>() () () () () () () () () () () () () (          | •    |  |

Se obtiver êxito, você poderá ver o dispositivo em Alvos.

| * 4                                                         | il Targets ⊜ +   |     |                                                                                                    |              |                        |                   |          |                    |
|-------------------------------------------------------------|------------------|-----|----------------------------------------------------------------------------------------------------|--------------|------------------------|-------------------|----------|--------------------|
| 0                                                           | Add Filter       |     |                                                                                                    |              |                        |                   | 30 items | found 10 v per pag |
| Connection X<br>Connected 9 Not Connected 15<br>Connected 6 |                  | Top | a Targets by Types 7<br>UCS Domain 19<br>HyperFlux Cluster 4<br>HyperFlux Cluster 4<br>Istandalone MIS Server 4<br>Intersight Applance 3<br>Other 7 | Vendor<br>30 | Cisco Systems, Inc. 30 |                   |          |                    |
|                                                             | Name             |     | Status                                                                                                    |              | Туре                   | Claimed Time      |          | Claimed By         |
|                                                             | C220-WZP24430N7K |     | © Connected                                                                                                    |              | Standalone M6 Server   | a few seconds ago |          | jislasto@cisco.com |

Todos os Destinos

Agora que o servidor foi corretamente adicionado ao Intersight, você pode criar um Perfil de servidor UCS.

Clique em Configure > Profiles e depois em UCS Server Profiles.

| ≡          | -dealer<br>cisco Intersight | CONFIGURE > Profiles                                                                    | Q 🖬 297 |
|------------|-----------------------------|-----------------------------------------------------------------------------------------|---------|
| <u>elo</u> | MONITOR                     | HyperFlex Cluster Profiles UCS Chassis Profiles UCS Domain Profiles UCS Server Profiles |         |
| ø          | OPERATE ^                   |                                                                                         |         |
|            | Servers                     | * All UCS Server Profiles (a) +                                                         |         |
|            | Chassis                     | ··· / <>                                                                                |         |
|            | Exhile Interneneste         |                                                                                         |         |
|            | Pablic Interconnects        |                                                                                         |         |
|            | Networking                  |                                                                                         |         |
|            | HyperFlex Clusters          |                                                                                         |         |
|            | Integrated Systems          |                                                                                         |         |
| ×          | CONFIGURE ^                 |                                                                                         |         |
|            | Orchestration               |                                                                                         |         |
|            | Profiles                    | <b>←</b>                                                                                |         |
|            | Templates                   |                                                                                         |         |
|            | Policies                    |                                                                                         |         |
|            | Pools                       |                                                                                         |         |

Perfis de servidor UCS

Clique em Criar perfil de servidor UCS.

| CONFIGURE > Profiles          |           |                     |   | 🗘 🔲 300 🔺 251 | ∃ 1 42 33 | Q, ⊗ 0                | Jaime Islas Tolentino 🔔   |
|-------------------------------|-----------|---------------------|---|---------------|-----------|-----------------------|---------------------------|
| HyperFlex Cluster Profiles    |           | UCS Server Profiles |   |               |           |                       | Create UCS Server Profile |
| * All UCS Server Profiles (0) |           |                     |   |               |           |                       |                           |
|                               | AddFilter |                     |   |               |           | 0 items found 15 v pe | rpage 🖂 C 0 of 0 🗩        |
| Name                          |           |                     |   |               |           |                       |                           |
|                               |           |                     | 2 |               |           |                       |                           |

Criar perfil de servidor UCS

Nomeie o Server Profile e selecione Standalone Server em Target Platform e clique em Next.

| œ | Progress                 | Step 1                                                                                     |
|---|--------------------------|--------------------------------------------------------------------------------------------|
| • |                          | General<br>Enter a name, description, tag and select a platform<br>for the server profile. |
| ۲ | Server Assignment        |                                                                                            |
| ø | Compute Configuration    | Organization *<br>default                                                                  |
|   | Management Configuration | Name *                                                                                     |
|   | Storage Configuration    | Server_Profile_C-Series ©                                                                  |
| é | Network Configuration    | Target Platform 0                                                                          |
|   | Summary                  | <br>UCS Server (Standalone)     UCS Server (Fi-Attached)                                   |
|   |                          | Set Tags                                                                                   |
|   |                          | Description<br>Server Profile for Standalone Server                                        |
|   |                          |                                                                                            |
|   |                          |                                                                                            |
|   |                          |                                                                                            |
|   |                          |                                                                                            |
|   |                          |                                                                                            |

Atribuição de servidor autônomo

Na tela Atribuição de servidor, selecione o Servidor independente e clique em Avançar.

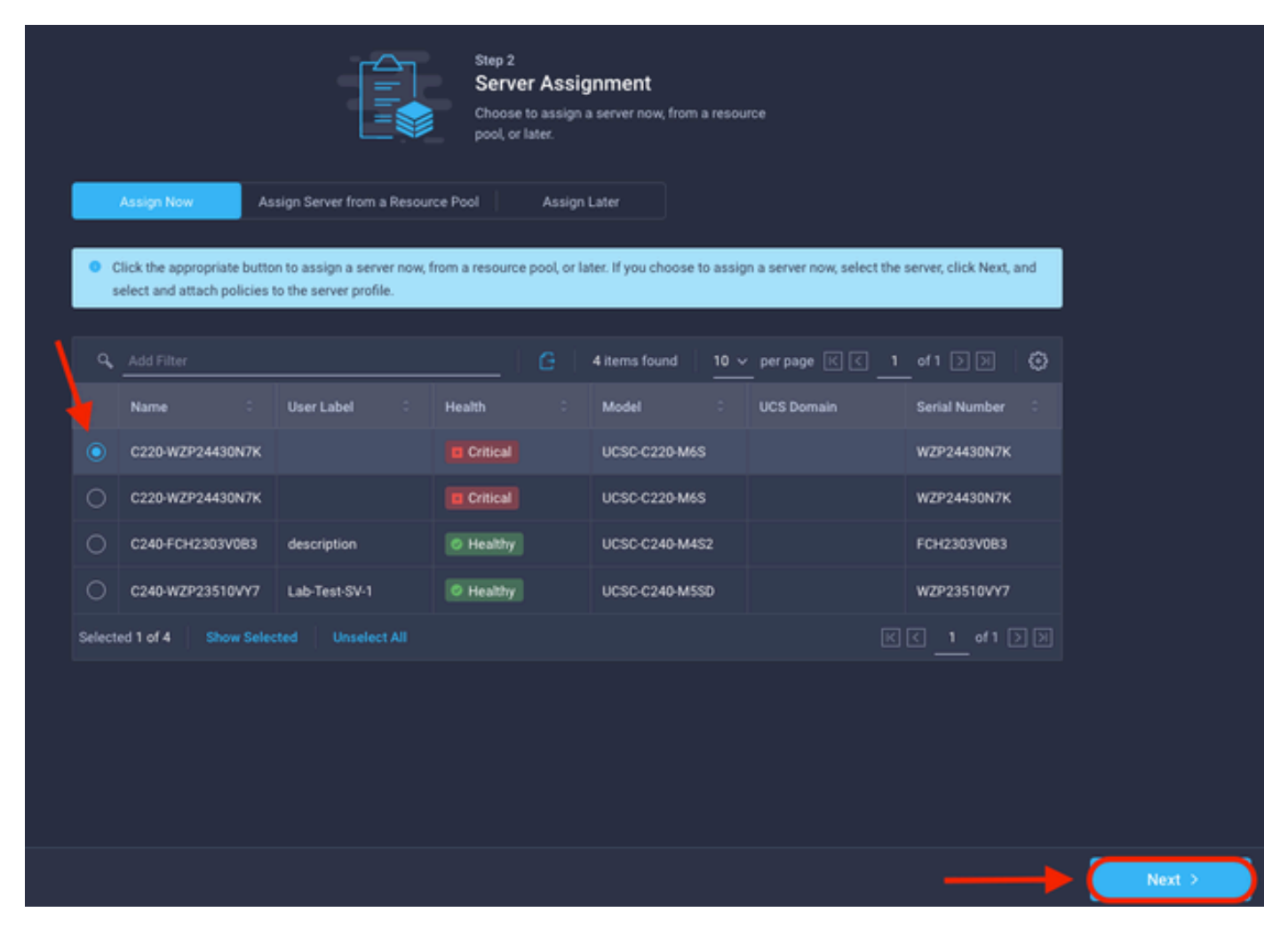

Tela de atribuição de servidor

Nas próximas cinco etapas, atribua as Políticas de servidor com base em seus requisitos. Clique em Resumo e Implantar para concluir.

| =<br>¶ | Progress<br>General      |       |                                         |                                    | Step 7<br>Summary<br>Venity details of the profile and the poli<br>errors and deploy. | icies, resolve           |                  |        |
|--------|--------------------------|-------|-----------------------------------------|------------------------------------|---------------------------------------------------------------------------------------|--------------------------|------------------|--------|
| Ŷ      | Server Assignment        |       |                                         |                                    |                                                                                       |                          |                  |        |
| Ŷ      | Compute Configuration    |       | General                                 |                                    |                                                                                       |                          |                  |        |
| Ý      | Management Configuration |       | Organization<br>Name                    | default<br>Server_Profile_C-Series | Status<br>Management IP                                                               | 10.31.123.34             |                  |        |
| ļ      | Storage Configuration    |       | Assigned Server<br>Target Platform      | UCS Server (Standalone)            |                                                                                       |                          |                  |        |
| J      |                          |       | Description<br>Server Profile for Stand | lalone Server                      |                                                                                       |                          |                  |        |
|        |                          |       | Compute Configuration                   | Management Configuration           | Storage Configuration Networ                                                          | k Configuration Emone-Wa |                  |        |
|        |                          |       | BIOS                                    |                                    |                                                                                       |                          | 27-bios-policy 🗐 |        |
|        |                          |       |                                         |                                    |                                                                                       |                          |                  |        |
|        |                          |       |                                         |                                    |                                                                                       |                          |                  |        |
|        |                          |       |                                         |                                    |                                                                                       |                          |                  |        |
| C      | < Back                   | Close |                                         |                                    |                                                                                       |                          |                  | Deploy |

Implantação de Resumos do Servidor

A Intersight pode validar a configuração e, se estiver correta, verificar o status.

| * All UCS Server Profiles   + |      |  |              |  |                         |  |                     |                       |                         |    |
|-------------------------------|------|--|--------------|--|-------------------------|--|---------------------|-----------------------|-------------------------|----|
| / /      - 4. Add Tele        |      |  |              |  |                         |  |                     | Coport 39 items found | 15 → perpage K C 1 of 3 | DD |
|                               | Name |  | Status       |  | Target Platform :       |  | UCS Server Template |                       | Last Update :           |    |
|                               |      |  |              |  | UCS Server (Standalone) |  |                     |                       | a few seconds ago       |    |
|                               |      |  | Not Assigned |  | UCS Server (Standalone) |  |                     |                       | an hour ago             |    |
|                               |      |  | -            |  |                         |  |                     |                       |                         |    |

Perfis finais

Agora você pode gerenciar seu servidor independente UCS da Intersight.

#### Sobre esta tradução

A Cisco traduziu este documento com a ajuda de tecnologias de tradução automática e humana para oferecer conteúdo de suporte aos seus usuários no seu próprio idioma, independentemente da localização.

Observe que mesmo a melhor tradução automática não será tão precisa quanto as realizadas por um tradutor profissional.

A Cisco Systems, Inc. não se responsabiliza pela precisão destas traduções e recomenda que o documento original em inglês (link fornecido) seja sempre consultado.